# Update bitFlowers Wallet to v3.0

### What is a wallet update/upgrade?

A wallet update is a newer wallet version that might contain new features, some bug fixes or important network changes. We do always recommend to use the latest wallet version.

Please note: most of these instructions are standard procedures for upgrading any normal program. The only special instructions are to delete some files so the new wallet can be installed cleanly.

#### \*\* READ INSTRUCTIONS CAREFULLY TO AVOID LOSING YOUR BITFLOWERS (PETAL). \*\*

#### How to update/upgrade your wallet (Windows)

 Navigate to <u>https://www.crypto-city.com/bitflowers/wallet/</u> to download the latest wallet version.
Scroll down to choose from Windows-32bit or Windows-64bit. Download by

clicking the appropriate *bitFlowers-qt.exe* for your system.

- 2. Once downloaded, shutdown your BitFlowers wallet if it is running.
- 3. Navigate to the folder containing your wallet. *Usually,* C:\Users\YOURUSERNAME\AppData\Roaming\bitFlowers
- Highlight and delete all files EXCEPT *wallet.dat*. Do NOT select or delete your *wallet.dat* or you will lose your wallet and ALL your bitFlowers (PETAL) crypto currency held in that wallet.
- 5. Copy the new *bitFlowers-qt.exe* file to the folder containing your wallet.
- 6. Launch the new wallet version and allow it some time to sync to the network.

# How to update/upgrade your wallet ( MacOS )

- Navigate to <u>https://www.crypto-city.com/bitflowers/wallet/</u> to download the latest wallet version.
  Scroll down to choose from MacOS-64bit. Download by clicking the appropriate *bitFlowers-Qt.dmg* for your system.
- 2. Once downloaded, shutdown your BitFlowers wallet if it is running.
- 3. Navigate to the folder containing your wallet. *Usually, ~/Library/Application Support/bitFlowers*
- 4. Highlight and delete all files **EXCEPT** *wallet.dat*. Do **NOT** select or delete your *wallet.dat* or you will **lose your wallet and ALL your bitFlowers (PETAL) crypto currency** held in that wallet.
- 5. Double click the *bitFlowers-Qt.dmg* file to open it.
- 6. Drag the *bitFlowers-Qt.app* application to the Applications link. The bitFlowers wallet will then be copied to your Applications folder.
- 7. Launch the new wallet version and allow it some time to sync to the network.

## How to update/upgrade your wallet (Linux with GUI)

- 1. Shutdown your BitFlowers wallet if it is running.
- 2. Navigate to <u>https://www.crypto-city.com/bitflowers/wallet/</u> to download the latest wallet version.

Scroll down to choose from Linux Non-GUI or Linux-GUI. Download by clicking the appropriate ".AppImage" for your system.

- 3. Navigate to the folder containing your wallet. Usually, PATH NEEDED
- Highlight and delete all files EXCEPT *wallet.dat*. Do NOT select or delete your *wallet.dat* or you will lose your wallet and ALL your bitFlowers (PETAL) crypto currency held in that wallet.
- 5. Right-click the .appimage file then click Properties.
- 6. Click the Permissions tab at the top.
- 7. Check the box labelled "Allow executing file as a program".
- 8. Launch the new wallet version and allow it some time to sync to the network.

#### How to update/upgrade your wallet (Linux without GUI)

- 1. Stop any running instance of the bitFlowers daemon.
- 2. Backup your wallet.dat file located in your home folder .bitFlowers directory to somewhere safe
  - For example: copy /home/user/.bitFlowers/wallet.dat to /home/user/wallet.dat.backup (DO NOT SKIP THIS STEP OR YOU WILL LOSE YOUR BITFLOWERS)
- 3. Now that you have a safe copy of your wallet.dat file, delete all /home/user/.bitFlowers content **except wallet.dat** 
  - Use *rm* -*r* to remove folders
  - Use *rm* to remove files (you can keep bitFlowers.conf for rpcuser and rpcpassword)
- 4. Navigate to <u>https://www.crypto-city.com/bitflowers/wallet/</u> to download the latest wallet version.
- 5. Make the bitFlowersd.AppImage executable by using *chmod* +x
- 6. Launch the new wallet version and allow it some time to sync to the network.
  - **IMPORTANT:** Make sure your user account owns the .bitFlowers directory and all files in it.
  - Should you encounter issues with the daemon on launch, use *chown* and/or *chmod* to address the situation.